## **Check Job or Order for Requested Contact**

This feature warns you that contact information is incomplete when exiting or printing a Sales Order, or when leaving a Contract Job.

## How it works:

- 1. Launch Software for Hardware.
- 2. From the Logo screen click File.
- 3. Choose *Optional Settings*.
- 4. Select *Company*.
- 5. The Company Options screen appears.

| Functionality                                                          |
|------------------------------------------------------------------------|
| Save Sales Order When Pressing ENTER KEY in Date Shipped               |
| Enable Job Detailer                                                    |
| Require Contact Info for Contract Jobs and Sales Orders                |
| Suppress Door/Frame Catalog Update Messages                            |
| Suppress Message for Material Category, Set Default to: Yes ONO Cancel |
|                                                                        |
|                                                                        |
|                                                                        |

- 6. There is a new checkbox in the *Functionality* section entitled *Require Contact Info for Contract Jobs and Sales Orders*.
- 7. To enable just check the box and click *Save*.
- 8. In our example when closing a Sales Order with incomplete *Ship To* information the following message will appear:

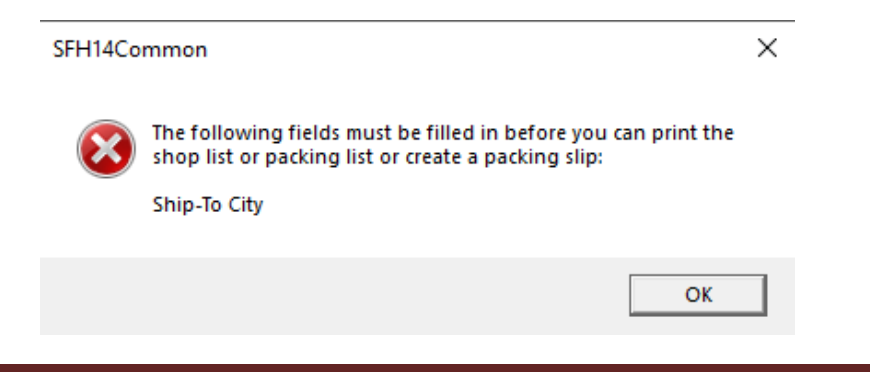

- 9. Some of the required fields are:
  - a. Sales Order/Proposal:
    - i. Ordered By
      - ii. Sold To phone number
    - iii. Most Sold To fields
    - iv. Most Ship To fields
  - b. Contract Job:
    - i. Jobsite location
    - ii. Job Superintendent
    - iii. Jobsite phone or Superintendent cell phone